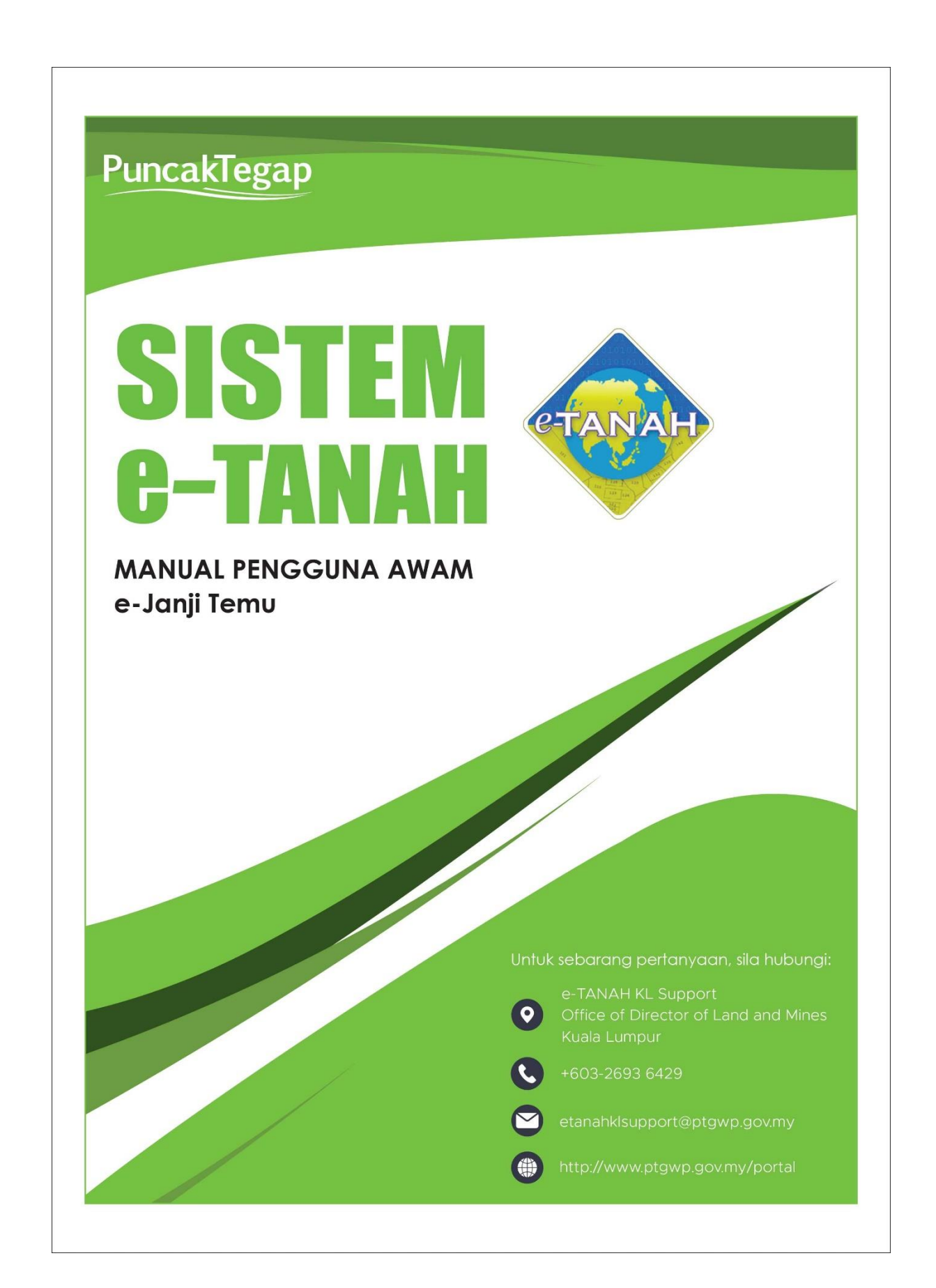

#### LOG MASUK AKAUN PENGGUNA

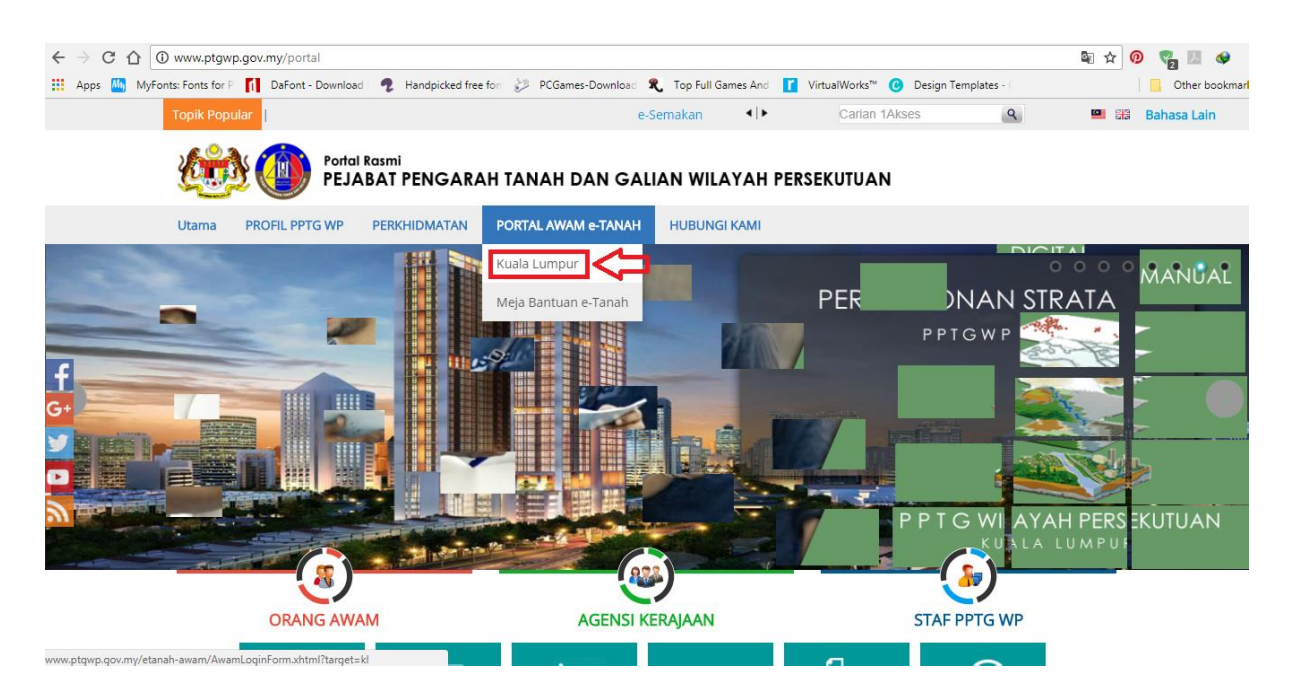

• Untuk membuat Permohonan **e-Janji Temu**, lawat laman web <u>www.ptgwp.gov.my</u> dan klik Portal Awam e-Tanah.

#### Mohon Janji Temu – Urusan Perserahan

UTAMA SOALAN LAZIM BANTUAN PORTAL RASMI PPTG WP

| PORTAL AWAM e<br>Pejabat Pengarah Tanah dan Gali                                                                                                    | an Wilayah Persekutuan Kuala Lumpur             |
|----------------------------------------------------------------------------------------------------|-------------------------------------------------|
| Selamat Datang ke Portal Awam e-Tanah                                                                                                    | Log Masuk                                       |
| Makluman:                                                                                                    |                                                 |
| PERMOHONAN ID PORTAL AWAM E-TANAH BAGI AGENSI KERAJAAN                                                                                                    | Nama Pengguna                                   |
| Agensi Kerajaan yang ingin menggunakan Portal Awam e-Tanah perlu membuat<br>permohonan secara bertulis (surat) kepada Pengarah PPTG WP untuk dilantik sebagai<br>Pentadbir Portal Awam e-Tanah. Setiap pentadbir agensi MeSTI dikalangan Pegawai        | 🖬 Katalaluan                                    |
| Teknologi Maklumat dan bertanggungjawab dalam Pengurusan ID tersebut. Setiap Agensi<br>Kerajaan akan dibekalkan sebanyak <b>20 ID penguna</b> Portal Awam e-Tanah.                                                                                      | Lupa Kata Laluan?                               |
| Selanjutnya                                                                                                    | Log Masuk                                       |
| MAKLUMAN PENTING BUAT PEMBAYAR CUKAI PETAK                                                                                                    |                                                 |
| Sekiranya terdapat perbezaan pada amaun 'Jumlah Bayaran Yang Dikenakan' pada bil<br>culkai petak yang diterima, mala jumlah bayaran culai petak muktamad/ terkini yang perlu<br>dibayar adalah berdasarkan amaun 'Jumlah Bayaran' melalui semakaan ini. | Tidak mempunyai akaun? Daftar di sini           |
| Ini adalah berikutan daripada Prosedur Pengurangan (Remitan) yang telah dipersetujui oleh                                                                                                    | 🖉 Manual Pengguna Portal Awam e-Tanah           |
| Pihak Berkuasa Negeri untuk dilaksanakan baru-baru ini, selepas mengambilkira kepentingan<br>pemilik-pemilik hakmilik strata di WPKL. Boleh <b>rujuk maklumat 'Pengurangan (Remitan)'</b><br>pada semakan ini.<br>Sekian, harap maklum.                 | 🖉 Soal Selidik Perkhidmatan Portal Awam e-Tanah |
|                                                                                                    | Z Soal Selidik Perkhidmatan Kios PPTGWPKL       |

• Isi Nama Pengguna dan Kata Laluan.

| into (aqualmen - ) |                                                                      |                                                                                                    |                                                                                                    | P                                                                                                    | ortal Rasmi PPTGWP Kuala Lumpur 🍌                                                                                                    | Notifikasi (0) 💽 I |
|--------------------|----------------------------------------------------------------------|----------------------------------------------------------------------------------------------------|----------------------------------------------------------------------------------------------------|----------------------------------------------------------------------------------------------------|----------------------------------------------------------------------------------------------------|--------------------|
| P                  | engumuman                                                            |                                                                                                    |                                                                                                    |                                                                                                    |                                                                                                    |                    |
|                    | PERMOHON/<br>Agensi Keraj<br>PPTG WP u<br>Maklumat da<br>Awam e-Tana | AN ID PORTAL AWAM E-TANAH BAG<br>aan yang ingin menggunakan Portal <i>I</i><br>ntuk dilantik sebagai Pentadbir Port<br>n bertanggungjawab dalam Pengurusa<br>h. | I AGENSI KERAJAAN<br>Awam e-Tanah perlu membuat permohonan se<br>al Awam e-Tanah. Setiap pentadbir agensi I<br>n ID tersebut. Setiap Agensi Kerajaan akan dibel | cara bertulis (surat) kepada Pengara<br>MESTI dikalangan Pegawai Teknolog<br>kalkan sebanyak 20 ID pengguna Port                              | h (Riconzel)<br>h Taona<br>ji Taona<br>al Pautan Agensi Berkaitar                                                                            | Manzal<br>Rangguna |
|                    | Selaniutriva.                                                        |                                                                                                    |                                                                                                    |                                                                                                    |                                                                                                    |                    |
| *                  | MAKLUMAN<br>Sekiranya tero<br>cukai petak m<br>Ini adalah be         | PENTING BUAT PEMBAYAR CUKAI F<br>Japat perbezaan pada amaun 'Jumlah<br>uktamad/ terkini yang perlu dibayar ac<br>ikutan daripada Prosedur Pengurang             | PETAK<br>I Bayaran Yang Dikenakan' pada bil cukai pe<br>ialah berdasarkan amaun 'Jumlah Bayaran' me<br>san (Remitan) yang telah dipersetujui oleh Pih           | tak yang diterima, maka jumlah bayara<br>Jalui semakan ini.<br>ak Berkuasa Negeri untuk dilaksanaka                                           | IT Proventier Character                                                                                                    | STAMPS             |
|                    | baru-baru ini,<br>pada semakar<br>Sekian, harap                      | selepas mengambilkira kepentingan pe<br>s ini:<br>maklum.                                                                                                    | milik-pemilik hakmilik strata di WPKL. Boleh ruj                                                                                                    | uk maklumat 'Pengurangan (Remitan                                                                                                    | y [                                                                                                    |                    |
| N                  | otifikasi                                                            |                                                                                                    |                                                                                                    |                                                                                                    |                                                                                                    |                    |
|                    | otifikasi                                                            | Taribb                                                                                                    | Parkara                                                                                                    |                                                                                                    | Catatan                                                                                                    |                    |
|                    | otifikasi<br>No.                                                     | Tarikh                                                                                                    | Perkara<br>Peringatan e Janii Temu                                                                                                    | Terdanat 1 Tempahan Janii 1                                                                                                    | Catatan                                                                                                    |                    |
|                    | otifikasi                                                            | Tarikh<br>21/05/2020 00:00:00<br>20/05/2020 00:00:01                                                                                                    | Perkara<br>Peringatan eJanji Temu<br>Peringatan eJanji Temu                                                                                                    | Terdapat 1 Tempahan Janji 1<br>Terdapat 1 Tempahan Janji                                                                                      | Catatan<br>Temu pada 21/05/2020 (Khamis)<br>Temu pada 20/05/2020 (Rabu)                                                                      |                    |
|                    | otifikasi                                                            | Tarikh<br>21/05/2020 00:00:00<br>20/05/2020 00:00:01<br>19/05/2020 05:30:00                                                                                     | Perkara<br>Peringatan eJanji Temu<br>Peringatan eJanji Temu<br>Peringatan eJanji Temu                                                                           | Terdapat 1 Tempahan Janji<br>Terdapat 1 Tempahan Janji<br>Terdapat 1 Tempahan Janji                                                           | Catatan<br>Femu pada 21.05/2020 (Khamis)<br>Femu pada 20.05/2020 (Rabu)<br>Femu pada 19.05/2020 (Selasa)                                     |                    |
|                    | No.                                                                  | Tarikh<br>21/05/2020 00:00:00<br>20/05/2020 00:00:01<br>19/05/2020 15:30:00<br>19/05/2020 15:00:00                                                              | Perkara<br>Peringatan eJanji Temu<br>Peringatan eJanji Temu<br>Peringatan eJanji Temu<br>Peringatan eJanji Temu                                                 | Terdapat 1 Tempahan Janji<br>Terdapat 1 Tempahan Janji<br>Terdapat 1 Tempahan Janji<br>Terdapat 1 Tempahan Janji<br>Terdapat 1 Tempahan Janji | Catatan<br>Temu pada 21.05/2020 (Khamis)<br>Temu pada 20.05/2020 (Kelua)<br>Temu pada 19.05/2020 (Seliasa)<br>Temu pada 19.05/2020 (Seliasa) |                    |

• Klik menu e-Janji Temu.

-

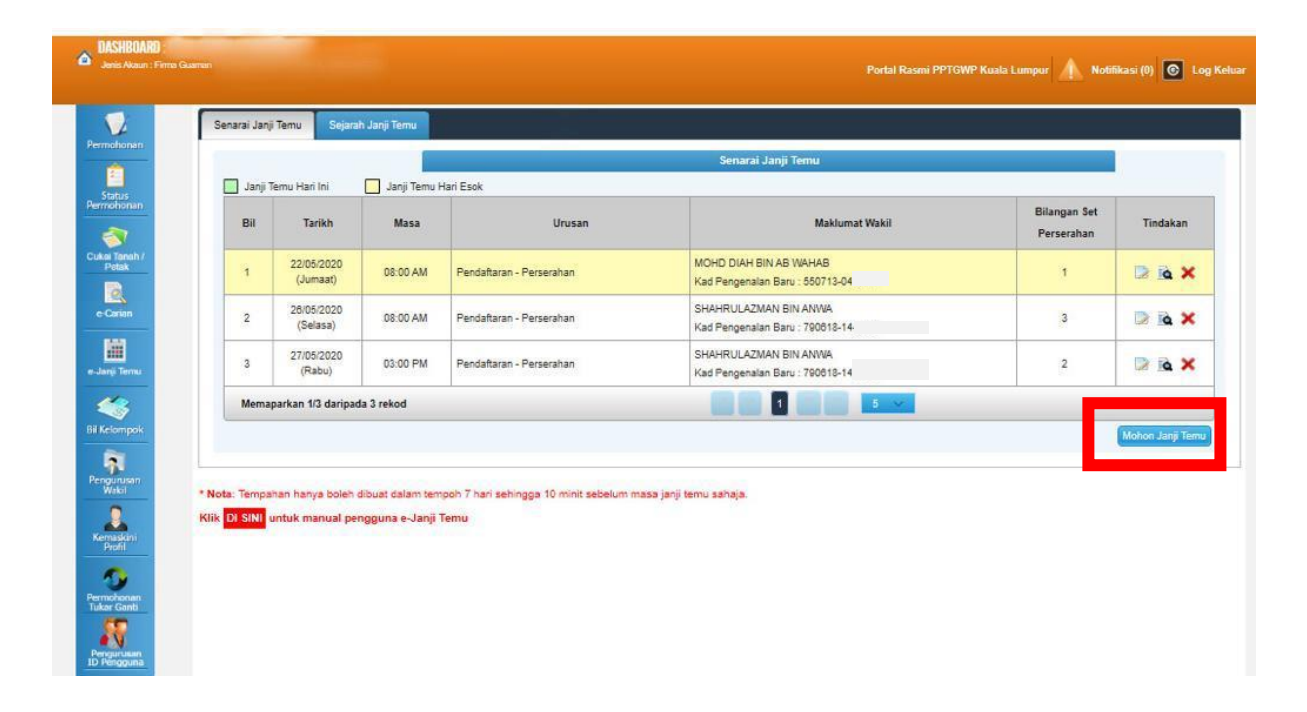

• Klik butang Mohon Janji Temu.

| Tempahan Janji Temu                                    |                          |
|--------------------------------------------------------|--------------------------|
| Jadual Janji Temu Kemasukan Janji Temu Slip Janji Temu |                          |
| Urusan :                                               | - Sila Pilih -           |
| Tarikh Janji Temu :                                    | - Sila Pilih -           |
|                                                        | Pendaftaran - Perserahan |
|                                                        | Keluar                   |
|                                                        |                          |
|                                                        |                          |
|                                                        |                          |
|                                                        |                          |
|                                                        |                          |
|                                                        |                          |
|                                                        |                          |
|                                                        |                          |
|                                                        |                          |
|                                                        |                          |
|                                                        |                          |
|                                                        |                          |

- Pilih Urusan Perserahan.
- Pilih Tarikh Janji Temu.

| Tempahan Jar | nji Temu |                    |                 |   |                          |      |       |        |
|--------------|----------|--------------------|-----------------|---|--------------------------|------|-------|--------|
| Jadual Janji | Temu Ker | masukan Janji Temu | Slip Janji Temu |   |                          |      |       |        |
| Urusan       |          |                    |                 | : | Pendaftaran - Perserahan |      | • (i) |        |
| Tarikh Janj  | ji Temu  |                    |                 | : | 29/05/2020               | Cari |       |        |
|              |          |                    |                 |   |                          | _    |       | Keluar |
|              |          |                    |                 |   |                          |      |       |        |
|              |          |                    |                 |   |                          |      |       |        |
|              |          |                    |                 |   |                          |      |       |        |
|              |          |                    |                 |   |                          |      |       |        |
|              |          |                    |                 |   |                          |      |       |        |
|              |          |                    |                 |   |                          |      |       |        |
|              |          |                    |                 |   |                          |      |       |        |
|              |          |                    |                 |   |                          |      |       | 4      |

• Klik butang Cari.

| Tempahan Jar | Tempahan Janji Temu       |                 |                        |                 |          |  |  |
|--------------|---------------------------|-----------------|------------------------|-----------------|----------|--|--|
| Jadual Janji | Temu Kemasukan Janji Temu | Slip Janji Temu |                        |                 |          |  |  |
| Urusan       |                           | : Pend          | iaftaran - Perserahan  | * (j)           |          |  |  |
| Tarikh Janj  | i Temu                    | : 29/05         | 5/2020 Cari Isi Semula |                 |          |  |  |
|              |                           |                 | Jadual Janji Temu      |                 |          |  |  |
| Bil          |                           | Masa Mula       |                        | Baki Janji Temu | Tindakan |  |  |
| 1            |                           | 08:00 AM        |                        | 8               | Tempah   |  |  |
| 2            |                           | 09:00 AM        |                        | 8               |          |  |  |
| 3            |                           | 10:00 AM        |                        | 8               | Tempah   |  |  |
| 4            |                           | 11:00 AM        |                        | 8               |          |  |  |
| 5            |                           | 12:00 PM        |                        | 4               | Tempah   |  |  |
| 6            |                           | 01:00 PM        |                        | 4               | Tempah   |  |  |
| 7            |                           | 02:00 PM        |                        | 8               | Tempah   |  |  |
| 8            |                           | 03:00 PM        |                        | 4               | Tempah   |  |  |
|              |                           |                 |                        |                 |          |  |  |

• Pilih Masa Mula & Klik butang Tempah.

| Tempahan Janji Temu                                   |                                                                        |                                  |
|-------------------------------------------------------|------------------------------------------------------------------------|----------------------------------|
| Jadual Janji Temu Kemasukan Janji Temu Slip           | Janji Temu                                                             |                                  |
| Sesi tempahan Janji Temu akan tamat dalam t           | empoh masa : 115 saat                                                  |                                  |
| Urusan                                                | : Pendaftaran - Perserahan                                             |                                  |
| Tarikh                                                | : 29/05/2020 (Jumaat)                                                  |                                  |
| Masa                                                  | : 08:00 AM                                                             |                                  |
| Baki Janji Temu                                       | : 8                                                                    |                                  |
| Nama Wakil                                            | - Sila Pilih -                                                         |                                  |
| Jenis/Nombor Pengenalan                               | : /                                                                    |                                  |
| Bil Set Perserahan                                    | : - Sila Pilih - 👻                                                     |                                  |
| * Sila hadirkan diri ke Pejabat Pengarah Tanah dan Ga | ian Wilayah Persekutuan Kuala Lumpur 15 minit sebelum masa janji temu. |                                  |
|                                                       |                                                                        |                                  |
|                                                       |                                                                        | Sebelum Tempah Isi Semula Keluar |
|                                                       |                                                                        |                                  |
|                                                       |                                                                        |                                  |
|                                                       |                                                                        | 4                                |

- Pilih Nama Wakil yang akan hadir.
- Pilih Bil Set Perserahan.

| Tempahan Janji Temu                                         |                                    |                                |
|-------------------------------------------------------------|------------------------------------|--------------------------------|
| Jadual Janji Temu Kemasukan Janji Temu Slip Janji           | Temu                               |                                |
| Sesi tempahan Janji Temu akan tamat dalam temp              | oh masa : 95 saat                  |                                |
| Urusan                                                      | : Pendaftaran - Perserahan         |                                |
| Tarikh                                                      | : 29/05/2020 (Jumaat)              |                                |
| Masa                                                        | : 08:00 AM                         |                                |
| Baki Janji Temu                                             | : 8                                |                                |
| Nama Wakil                                                  | SHAHRULAZMAN BIN ANWA              |                                |
| Jenis/Nombor Pengenalan                                     | : Kad Pengenalan Baru / 790618-14- |                                |
| Bil Set Perserahan                                          | 3 -                                |                                |
| * Sila hadirkan diri ke Pejabat Pengarah Tanah dan Galian N | Fila Pilih - m masa janji temu.    |                                |
|                                                             | 2                                  |                                |
|                                                             | 3                                  | Sebelur Tempah i Semula Keluar |
|                                                             |                                    |                                |
|                                                             |                                    |                                |
|                                                             |                                    |                                |

• Klik butang Tempah.

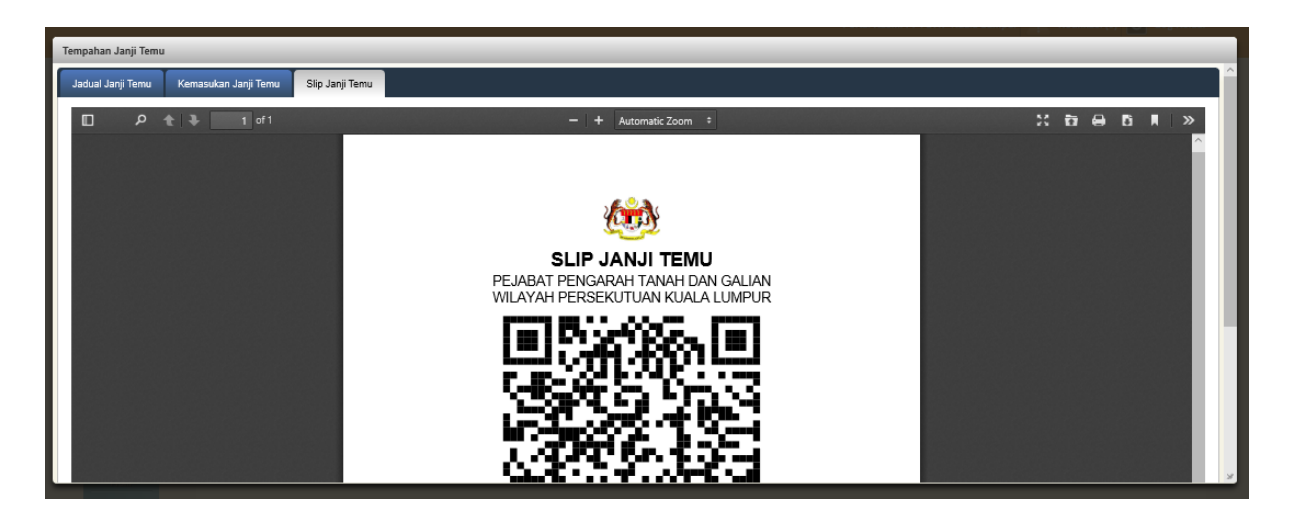

- Slip Janji Temu akan dipaparkan.
- Klik butang Muat Turun Slip.

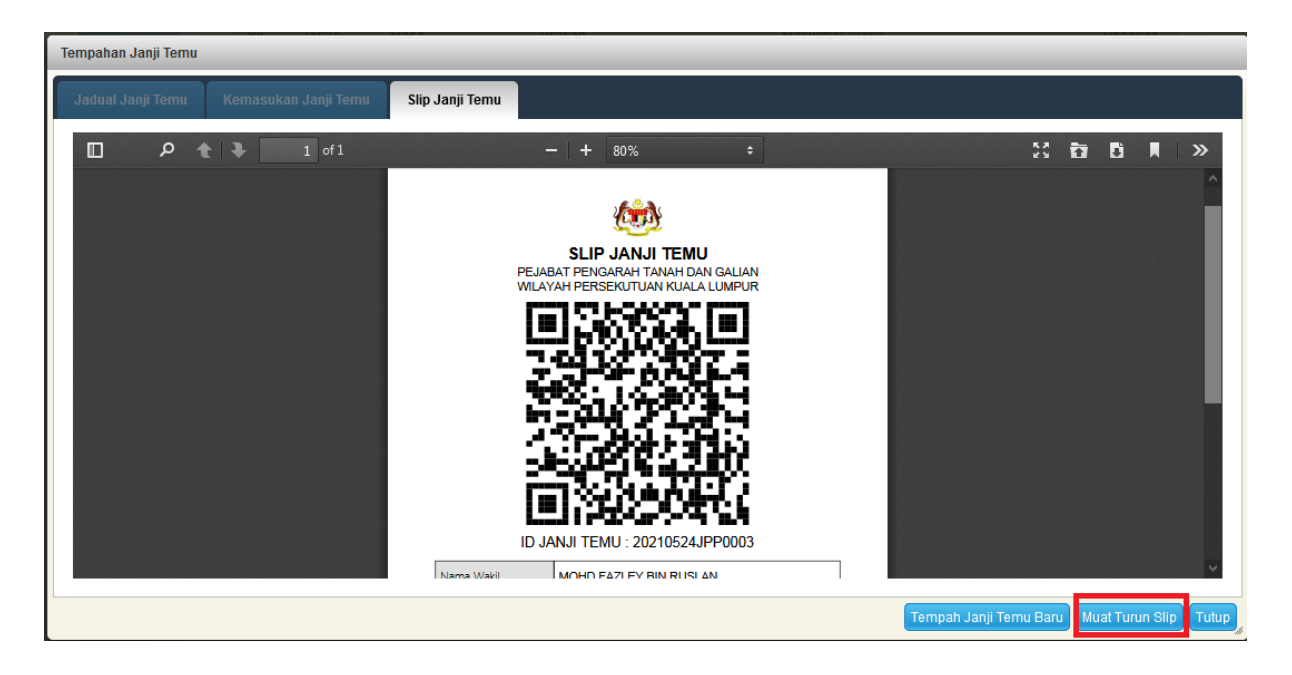

- Sila cetak **Slip Janji Temu** ini dan bawa bersama ke PPTG WPKL sebagai bukti janji temu.
- Pihak PPTG WPKL akan mengimbas kod QR pada slip ini untuk mengesahkan janji temu yang telah dibuat.
- Klik butang **Tutup** jika telah selesai, jika ingin membuat tempahan baru, klik butang **Tempah Janji Temu Baru.**

|      | Sejarah Janji Temu              |          |                                   |                            |                                                             |          |         |
|------|---------------------------------|----------|-----------------------------------|----------------------------|-------------------------------------------------------------|----------|---------|
| Bil  | Tarikh                          | Masa     | Urusan                            | Bilangan Set<br>Perserahan | Maklumat Wakil                                              | Tindakan | Catatan |
| 1    | 19/05/2020<br>(Selasa)          | 03:00 PM | Pendaftaran -<br>Perserahan       | 2                          | SHAHRULAZMAN BIN ANWA<br>Kad Pengenalan Baru<br>790618-14-  | B.       |         |
| 2    | 20/05/2020<br>(Rabu)            | 10:00 AM | Pendaftaran -<br>Perserahan       | 1                          | SHAHRULAZMAN BIN ANWA<br>Kad Pengenalan Baru<br>790818-14   | <u>R</u> | -       |
| 3    | 21/05/2020<br>(Khamis)          | 08:00 AM | Pendaftaran - Lain-lain<br>Urusan | 2                          | SHAHRULAZMAN BIN ANWA<br>Kad Pengenalan Baru<br>790618-14-( | R.       | -       |
| Mema | Aemaparkan 1/3 daripada 3 rekod |          |                                   |                            |                                                             |          |         |
|      |                                 |          |                                   |                            |                                                             |          |         |

### Sejarah Janji Temu

• Klik butang Tindakan untuk melihat Slip Janji Temu.

# Kemaskini Janji Temu

| Kemaskini Maklumat Janji Temu                             |                                                                    |                          |
|-----------------------------------------------------------|--------------------------------------------------------------------|--------------------------|
| Kemasukan Janji Temu Slip Janji Temu                      |                                                                    |                          |
|                                                           |                                                                    |                          |
| Urusan                                                    | : Pendaftaran - Perserahan                                         |                          |
| Tarikh                                                    | : 22/05/2020 (Jumaat)                                              |                          |
| Masa                                                      | : 08:00 AM                                                         |                          |
| Baki Janji Temu                                           | : 8                                                                |                          |
| Nama Wakil                                                | : MOHD DIAH BIN AB WAHAB                                           |                          |
| Jenis/Nombor Pengenalan                                   | : Kad Pengenalan Baru / 550713-04-{                                |                          |
| Bil Set Perserahan                                        | : 1 *                                                              |                          |
| * Sila hadirkan diri ke Peiabat Pengarah Tanah dan Galian | Wilavah Persekutuan Kuala Lumpur 15 minit sebelum masa ianii temu. |                          |
|                                                           |                                                                    |                          |
|                                                           |                                                                    | Tempah Isi Semula Keluar |
|                                                           |                                                                    |                          |
|                                                           |                                                                    |                          |
|                                                           |                                                                    |                          |
|                                                           |                                                                    |                          |
|                                                           |                                                                    | 1                        |
|                                                           |                                                                    |                          |

- Pengguna boleh kemaskini Nama Wakil dan Bil Set Perserahan.
- Klik butang **Tempah / Keluar**.

# Mohon Janji Temu - Urusan Penyaksian

|                                                                                                    | UTAMA SOALAN LAZIM BANTUAN PORTAL RASMI PPTG WP                                                                |
|----------------------------------------------------------------------------------------------------|----------------------------------------------------------------------------------------------------|
| PORTAL AWAM e<br>Pejabat Pengarah Tanah dan Gali                                                                                                    | <b>2-TANAH</b><br>ian Wilayah Persekutuan Kuala Lumpur                                                         |
| Selamat Datang ke Portal Awam e-Tanah                                                                                                    | Log Masuk                                                                                                    |
| PERMOHONAN ID PORTAL AWAM E-TANAH BAGI AGENSI KERAJAAN                                                                                                    | Nama Pengguna                                                                                                  |
| Agensi Kerajaan yang ingin menggunakan Portal Awam e-Tanah perlu membuat<br>permohonan secara bertulis (surat) kepada Pengarah PPTG WP untuk dilantik sebagai<br>Pentadbir Portal Awam e-Tanah. Setiap pentadbir agensi MESTI dikalangan Pegawai<br>Teknologi Maklumat dan bertanggungkawa dalam Pengurusan ID tersebut. Setiap Agensi<br>Kerajaan akan dibekalkan sebanyak 20 ID pengguna Portal Awam e-Tanah. | Katalaluan Lupa Kata Laluan?                                                                                   |
| <u>Selanjutnya</u>                                                                                                    | Log Masuk                                                                                                    |
| MAKLUMAN PENTING BUAT PEMBAYAR CUKAI PETAK                                                                                                    |                                                                                                    |
| Sekiranya terdapat perbezaan pada amaun 'J <b>umlah Bayaran Yang Dikenakan' pada bil</b><br>cukai petak yang diterima, maka jumlah bayaran cukai petak muktamad/ terkini yang perlu<br>dibayar adalah berdasarkan amaun 'J <b>umlah Bayaran' melalui semakan</b> ini.                                                                                                    | Tidak mempunyai akaun? Daftar di sini                                                                          |
| Ini adalah berikutan daripada <b>Prosedur Pengurangan (Remitan)</b> yang telah dipersetujui oleh<br>Pihak Berkuasa Negeri untuk dilaksanakan baru-baru ini, selepas mengambilikira kepentingan<br>pemilik-pemilik hakmilik tarta di WPKL. Boleh <b>rujuk maklumat 'Pengurangan (Remitan)</b> '<br>pada semakan ini.<br>Sekian, harap maklum.                                                                    | <ul> <li>Manual Pengguna Portal Awam e-Tanah</li> <li>Soal Selidik Perkhidmatan Portal Awam e-Tanah</li> </ul> |
|                                                                                                    | Z Soal Selidik Perkhidmatan Kios PPTGWPKL                                                                      |

• Isi Nama Pengguna (Individu) dan Kata Laluan.

| ASHBOARD : MOHE           | ) QAYYUM BIN MOHD                                                                    | LUQMAN                                                                                                    |                                                                                                    | Pa                                                                                           | rtal Rasmi PPTGWP Kuala Lumpur | Notifikasi (0) 📀 Log Keluar |
|---------------------------|--------------------------------------------------------------------------------------|----------------------------------------------------------------------------------------------------|----------------------------------------------------------------------------------------------------|----------------------------------------------------------------------------------------------|--------------------------------|-----------------------------|
| Permohonan                | Pengumuman                                                                           |                                                                                                    |                                                                                                    |                                                                                              | 200                            |                             |
| Status<br>Permohonan      | <ul> <li>PERMOHONA<br/>Agensi Keraj:</li> <li>PPTG WP ur<br/>Maklumat dar</li> </ul> | IN ID PORTAL AWAM E-TANA<br>aan yang ingin menggunakan I<br>ntuk dilantik sebagai Pentadb<br>n bertanggungjawab dalam Pen          | H BAGI AGENSI KERAJAAN<br>Portal Awam e-Tanah perlu membuat permohonan secara ber<br>ir Portal Awam e-Tanah. Setiap pentadbir agensi MESTI d<br>gurusan ID tersebut. Setiap Agensi Kerajaan akan dibekalkan se | tulis (surat) kepada Pengaral<br>Jikalangan Pegawai Teknolog<br>abanyak 20 ID pengguna Porta | Informes<br>Toosto             | Mancel<br>Pangguna          |
| Cukai Tanah /<br>Potak    | Awam e-Tanał<br>Selanjutnya<br>MAKLUMAN I                                            | 1.<br>PENTING BUAT PEMBAYAR C                                                                                                    |                                                                                                    | - <u></u>                                                                                    | STAMPS                         |                             |
| e-Carian                  | Sekiranya terd<br>cukai petak mi<br>Ini adalah ber<br>baru-baru ini, s               | lapat perbezaan pada amaun '.<br>uktamad/ terkini yang perlu dib<br>ikutan daripada Prosedur Pen<br>selepas mengambilkira kepentir | Prostana y co. Minologi U. Maustria                                                                                                    | ILM                                                                                          |                                |                             |
| e-Janji Temu              | pada semakar<br>Sekian, harap                                                        | n ini.<br>maklum.                                                                                                    |                                                                                                    |                                                                                              |                                |                             |
| Bil Kelompok              | Notifikasi                                                                           |                                                                                                    |                                                                                                    |                                                                                              |                                |                             |
|                           | No.                                                                                  | Tarikh                                                                                                    | Perkara                                                                                                    |                                                                                              | Catatan                        |                             |
| Permohonan<br>Tukar Ganti | 1<br>Hapus                                                                           | 22/05/2020 00:00:00                                                                                                    | Peringatan eJanji Temu                                                                                                    | Terdapat 1 Tempahan Janji T                                                                  | emu pada 22/05/2020 (Jumaat)   |                             |
|                           |                                                                                      |                                                                                                    | Memaparkan 1/1 daripada 1 rekod 📃 🔤                                                                                                    | a 1 a a 1                                                                                    | 0 🗸                            |                             |
|                           |                                                                                      |                                                                                                    |                                                                                                    |                                                                                              |                                |                             |

- Klik menu e-Janji Temu.
- Klik butang Mohon Janji Temu.

| ASHBOARD : MOI<br>Jenis Akaun : Individu | HD QAYYUM BIN MOHD LUQMAN                                                                                             |                                            | Portal Rasmi PPTGWP K  | uala Lumpur 🥂 Notifikasi (0) 🞯 Log Kel |
|------------------------------------------|----------------------------------------------------------------------------------------------------|--------------------------------------------|------------------------|----------------------------------------|
| Permobanan                               | Senarai Janji Temu Sejarah Janji Temu                                                                                 |                                            |                        |                                        |
| <u></u>                                  |                                                                                                    |                                            | Senarai Janji Temu     |                                        |
| Statur                                   | 📃 Janji Temu Hari Ini 📃 Janji Temu Hari Esok                                                                          | 1                                          |                        |                                        |
| Permohonan                               | Bil Tarikh Masa                                                                                                    | Urusan                                     | Maklumat Wakil         | Bilangan Set<br>Perserahan Tindakan    |
| Cukai Tanah /<br>Petak                   | Tiada rekod yang dijumpai.                                                                                            |                                            |                        |                                        |
|                                          | Memaparkan 0/0 daripada 0 rekod                                                                                       |                                            | 14 44 80 81 <b>5 V</b> |                                        |
| e-Carian                                 |                                                                                                    |                                            |                        | Mohon Janji Temu                       |
| Bil Kelompok                             | * Nota: Tempahan hanya boleh dibuat dalam tempoh 7 h:<br>Klik <mark>Di SiNI</mark> untuk manual pengguna e-Janji Temu | ari sehingga 11 jam sebelum masa janji ten | nu sahaja.             |                                        |
| Kemaskini<br>Profil                      |                                                                                                    |                                            |                        |                                        |
| Permohonan<br>Tukar Ganti                |                                                                                                    |                                            |                        |                                        |

- Pilih Urusan Penyaksian.
- Pilih Tarikh Janji Temu.

- Klik butang Cari.
- Pilih Masa Mula & Klik butang Tempah.

| Tempahan Janji Temu |                   |                      |                 |            |     |                   |                 |          |
|---------------------|-------------------|----------------------|-----------------|------------|-----|-------------------|-----------------|----------|
|                     | Jadual Janji Temu | Kemasukan Janji Temu | Slip Janji Temu |            |     |                   |                 |          |
|                     | Urusan            |                      |                 | : Penyaks  | ian |                   | * (j)           |          |
|                     | Tarikh Janji Temu |                      |                 | : 29/05/20 | 020 | Cari Isi Semula   |                 |          |
|                     |                   |                      |                 |            |     | Jadual Janji Temu |                 |          |
|                     | Bil               |                      | Masa Mula       | I          |     |                   | Baki Janji Temu | Tindakan |
|                     | 1                 |                      | 08:00 AM        |            |     |                   | 0               |          |
|                     | 2                 |                      | 09:00 AM        |            |     |                   | 1               | Tempah   |
|                     | 3                 |                      | 10:00 AM        |            |     |                   | 0               |          |
|                     | 4                 |                      | 11:00 AM        |            |     |                   | 1               | Tempah   |
|                     |                   |                      |                 |            |     |                   |                 |          |
|                     |                   |                      |                 |            |     |                   |                 | Keluar   |
|                     |                   |                      |                 |            |     |                   |                 |          |
|                     |                   |                      |                 |            |     |                   |                 |          |
|                     |                   |                      |                 |            |     |                   |                 |          |

- Lengkapkan maklumat Nama Wakil, Jenis dan No. Pengenalan yang akan hadir.
- Pilih Bil Set Perserahan.

| Tempahan Janji Temu                                                                                                    |                              |                               |  |  |  |  |
|----------------------------------------------------------------------------------------------------|------------------------------|-------------------------------|--|--|--|--|
| Jadual Janji Temu Kemasukan Janji Temu                                                                                       | Slip Janji Temu              |                               |  |  |  |  |
| Sesi tempahan Janji Temu akan tamat d                                                                                        | talam tempoh masa : 115 saat |                               |  |  |  |  |
|                                                                                                    |                              |                               |  |  |  |  |
| Urusan                                                                                                    | : Penyaksian                 |                               |  |  |  |  |
| Tarikh                                                                                                    | : 29/05/2020 (Jumaat)        |                               |  |  |  |  |
| Masa                                                                                                    | : 11:00 AM                   |                               |  |  |  |  |
| Baki Janji Temu                                                                                                    | : 1                          |                               |  |  |  |  |
| Nama Wakil                                                                                                    | :                            |                               |  |  |  |  |
| Jenis dan No. Pengenalan                                                                                                    | - Sila Pilih - 🔹 👻           |                               |  |  |  |  |
| Bil Set Perserahan                                                                                                    | : - Sila Pilih - 👻           |                               |  |  |  |  |
| Hadir bersama individu lain?                                                                                                 | : 🗆                          |                               |  |  |  |  |
| * Sila hadirkan diri ke Pejabat Pengarah Tanah dan Galian Wilayah Persekutuan Kuala Lumpur 15 minit sebelum masa janji temu. |                              |                               |  |  |  |  |
|                                                                                                    |                              |                               |  |  |  |  |
|                                                                                                    |                              | Sebe 1 Tempah Is emula Keluar |  |  |  |  |
|                                                                                                    |                              |                               |  |  |  |  |
|                                                                                                    |                              |                               |  |  |  |  |
|                                                                                                    |                              | 4                             |  |  |  |  |

- Sekiranya hadir bersama individu lain, klik pada kotak dan lengkapkan maklumat Nama, Jenis/No. Pengenalan dan No. Telefon.
- Klik butang Tambah.

| Tempahan Janji Temu                    |                            |                         |             |  |  |  |
|----------------------------------------|----------------------------|-------------------------|-------------|--|--|--|
| Jadual Janji Temu Kemasukan Janji Temu | Slip Janji Temu            |                         |             |  |  |  |
| Sesi tempahan Janji Temu akan tamat da | alam tempoh masa : 50 saat |                         |             |  |  |  |
| Urusan                                 | : Penyaksian               |                         |             |  |  |  |
| Tarikh                                 | : 29/05/2020 (Jumaat)      |                         |             |  |  |  |
| Masa                                   | : 11:00 AM                 |                         |             |  |  |  |
| Baki Janji Temu                        | : 1                        |                         |             |  |  |  |
| Nama Wakil                             | : 1                        |                         |             |  |  |  |
| Sila masukkan maklumat                 |                            |                         |             |  |  |  |
| Jenis dan No. Pengenalan               | : Kad Pengenalan Baru      | *                       |             |  |  |  |
| Bil Set Perserahan                     | : 2 *                      |                         |             |  |  |  |
| Hadir bersama individu lain?           | . 🗸                        |                         |             |  |  |  |
|                                        | Bil Nama                   | Jenis/Nombor Pengenalan | No. Telefon |  |  |  |
|                                        |                            | - Sila Pilih - 🔹        |             |  |  |  |
|                                        | Tambah apus                | 1                       |             |  |  |  |
|                                        |                            |                         | ×           |  |  |  |

- Klik butang Tempah.
- Slip Janji Temu akan dipaparkan.
- Klik butang Muat Turun Slip.

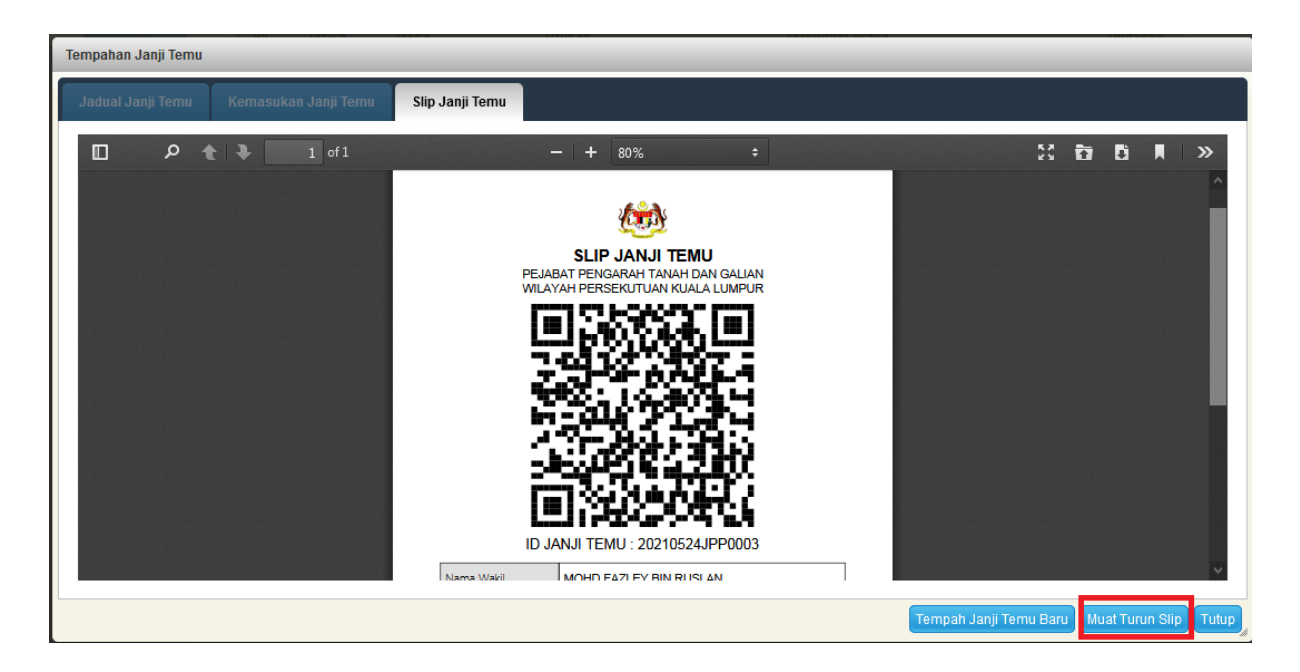

- Sila cetak Slip Janji Temu ini dan bawa bersama ke PPTG WPKL sebagai bukti janji temu.
- Klik butang **Tutup** jika telah selesai.

## Kemaskini Janji Temu

| Janii T | emu Hari Ini           | Janii Temu H | ari Esok   |                                       |                            |                 |
|---------|------------------------|--------------|------------|---------------------------------------|----------------------------|-----------------|
| Bil     | Tarikh                 | Masa         | Urusan     | Maklumat Wakil                        | Bilangan Set<br>Perserahan | Tindakan        |
| 1       | 29/05/2020<br>(Jumaat) | 11:00 AM     | Penyaksian | UZAIR<br>Kad Pengenalan Baru : 950321 | 2                          | D 🖻 🗙           |
| Memaj   | oarkan 1/1 daripad     | la 1 rekod   |            |                                       |                            |                 |
|         |                        |              |            |                                       |                            | Mohon Janji Ten |
| lemaj   | barkan 1/1 daripad     | la 1 rekod   |            |                                       |                            | Moho            |

• Klik butang Tindakan untuk melihat Slip Janji Temu dan Kemaskini Janji Temu.

| Kemaskini Maklumat Janji Temu                                                                                                 |                               |  |  |  |  |  |
|----------------------------------------------------------------------------------------------------|-------------------------------|--|--|--|--|--|
| Kemasukan Janji Temu Slip Janji Temu                                                                                          |                               |  |  |  |  |  |
|                                                                                                    |                               |  |  |  |  |  |
| Urusan                                                                                                    | : Penyaksian                  |  |  |  |  |  |
| Tarikh                                                                                                    | : 29/05/2020 (Jurnaat)        |  |  |  |  |  |
| Masa                                                                                                    | : 11:00 AM                    |  |  |  |  |  |
| Baki Janji Temu                                                                                                    | : 1                           |  |  |  |  |  |
| Nama Wakil                                                                                                    | : UZAIR                       |  |  |  |  |  |
| Jenis dan No. Pengenalan                                                                                                    | : Kad Pengenalan Baru v 95032 |  |  |  |  |  |
| Bil Set Perserahan                                                                                                    | : 2 *                         |  |  |  |  |  |
| Hadir bersama individu lain?                                                                                                  | : 🗆                           |  |  |  |  |  |
| * Sila hadirikan diri ke Pelabat Pengarah Tanah dan Galian Wilavah Persekutuan Kuala Lumpur 15 minit sebelum masa ianii temu. |                               |  |  |  |  |  |
|                                                                                                    |                               |  |  |  |  |  |
|                                                                                                    | Tempah Isi Semula Keluar      |  |  |  |  |  |
|                                                                                                    |                               |  |  |  |  |  |
|                                                                                                    |                               |  |  |  |  |  |
|                                                                                                    |                               |  |  |  |  |  |
|                                                                                                    |                               |  |  |  |  |  |

- Pengguna boleh kemaskini Nama Wakil, Jenis/No. Pengenalan, Bil Set Perserahan dan tambahan individu yang hadir.
- Klik butang **Tempah / Keluar.**